## info CARE

## **Navigation Bar Buttons**

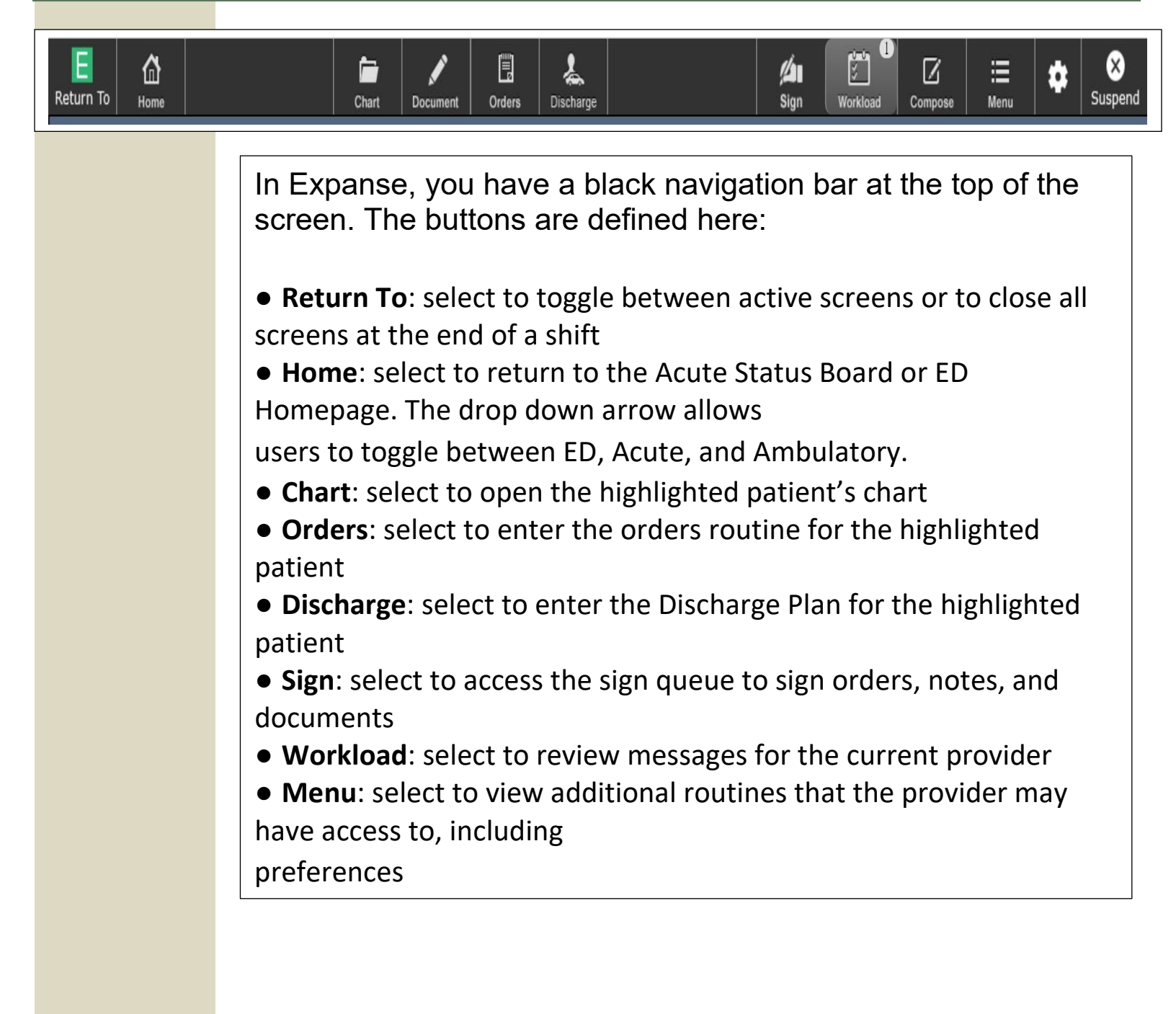